## Richiesta destinazione eccedenza oraria autorizzata

In conformità al nuovo Regolamento Orario di lavoro e di servizio, il dipendente **può destinare** l'eventuale eccedenza autorizzata, cumulata nel mese di riferimento, al pagamento o al riposo compensativo.

## Come operare

Il dipendente può scegliere di destinare l'eccedenza oraria cumulata a:

- liquidabile
- riposo compensativo
- entrambe le voci

## <u>Tale funzione sarà disponibile mensilmente, nei 3 giorni successivi alla chiusura dei</u> cartellini.

La destinazione dell'eccedenza deve essere effettuata tramite una nuova funzione introdotta nella procedura informatica *IrisWeb* denominata *(W024) Richiesta destinazione eccedenza liquidabile,* cliccando sull'icona riportata nello *screenshot* sottostante:

| IRIS, risWEB 10.6(0)                                         |          |            | (W002                        | (W002) Elenco anagrafe |        |     |       | AZIN d<br>DIPEN<br>mercole | AZIN dip@test<br>DIPENDENTE-TEST<br>mercoledi 29/01/2020 |         |      |      |      |
|--------------------------------------------------------------|----------|------------|------------------------------|------------------------|--------|-----|-------|----------------------------|----------------------------------------------------------|---------|------|------|------|
| 😢 Римто Г                                                    |          | PUNTO INFO | FORMATIVO GESTIONE SICUREZZA |                        |        | ?   |       | (1)                        |                                                          |         |      | 0    | ۲    |
|                                                              | <b>%</b> | 🕺 🔚        | <i>i</i> 🧳 🧐                 | ø                      | đ      | J.  |       | 2                          | EU                                                       |         |      |      |      |
| Elenco anagrafe Richiesta destinazione eccedenza liquidabile |          |            |                              |                        |        |     |       |                            |                                                          |         |      |      |      |
| ELENCO PERSONALE Record 1 - 1 di 1                           |          |            |                              |                        |        |     |       | di 1                       |                                                          |         |      |      |      |
| COGNON                                                       | IE NOME  | MATRICOLA  | COD_FISCALE                  | AO_CO                  | MPARTO | COD | RUOLO | _COD                       | INQUA                                                    | RAMENTO | _COD | AO_[ | DIRE |
| DIPENDEN                                                     | ITE TEST | 55000001   | DPNTST00A01F158T             |                        |        |     |       |                            |                                                          |         |      |      |      |

oppure cliccando sulla voce Richiesta destinazione eccedenza liquidabile nel menù a tendina del Punto informativo:

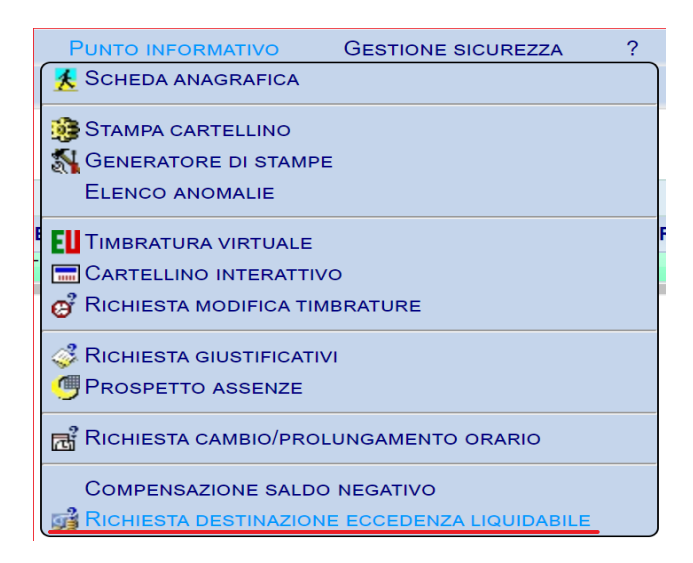

Una volta avuto accesso alla funzione, il dipendente visualizzerà i dettagli dell'eccedenza:

Il mese di riferimento L'eccedenza complessiva effettuata nel mese di riferimento \_ Pag. 1 di 1 RICHIESTE DI STRAORDINARIO MENSILE Ore Riposi Ore Liquidabie Riposo Ore in Responsabile Compensativi compensabili liquidabili Tipologia Dettag Mese complessivo Compensativo pagamento autorizzati autorizzate autorizzate

Record 1 - 1 di 1

5

R

Selezionando l'icona di modifica 🗾, si aprirà la schermata riportata di seguito:

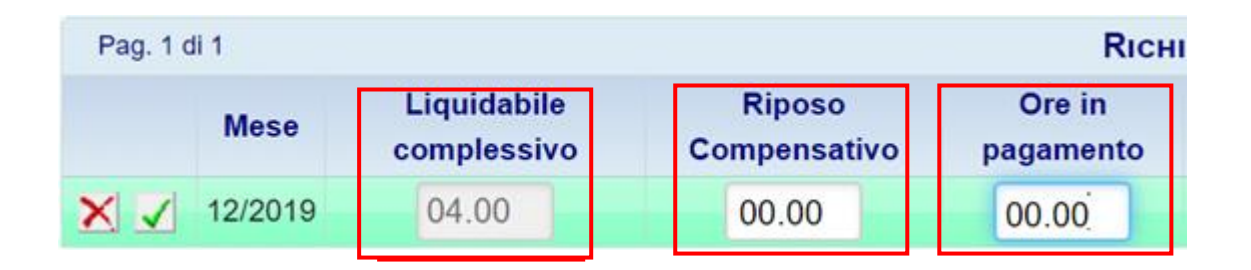

Nel dettaglio:

12/2019 04.00

- Liquidabile complessivo: è il totale di ore di eccedenza oraria autorizzata nel mese di riferimento
- Riposo Compensativo/Ore in pagamento: sono i campi da compilare per destinare l'eccedenza secondo la propria preferenza.

Nel caso in cui il dipendente volesse destinare l'eccedenza al pagamento dovrà compilare il campo Ore in pagamento:

| Pag. 1 d | Rich    |                            |                        |                     |  |
|----------|---------|----------------------------|------------------------|---------------------|--|
|          | Mese    | Liquidabile<br>complessivo | Riposo<br>Compensativo | Ore in<br>pagamento |  |
| $\times$ | 12/2019 | 04.00                      | 00.00                  | 04.00               |  |

Nel caso in cui il dipendente volesse destinare l'eccedenza a RICO dovrà compilare il campo *Riposo Compensativo*:

| Pag. 1 di 1 |         |                            |                        |                  |  |  |  |
|-------------|---------|----------------------------|------------------------|------------------|--|--|--|
|             | Mese    | Liquidabile<br>complessivo | Riposo<br>Compensativo | Ore in pagamento |  |  |  |
| $\times$    | 12/2019 | 04.00                      | 04.00                  | 00.00            |  |  |  |

Nel caso in cui il dipendente volesse destinare l'eccedenza parzialmente a liquidabile e parzialmente a RiCO, dovrà compilare entrambe le voci:

| Pag. 1 di 1 |         |                            |                        |  |                     | н |
|-------------|---------|----------------------------|------------------------|--|---------------------|---|
|             | Mese    | Liquidabile<br>complessivo | Riposo<br>Compensativo |  | Ore in<br>pagamento |   |
| × 🗸         | 12/2019 | 04.00                      | 01.30                  |  | 02.30               |   |